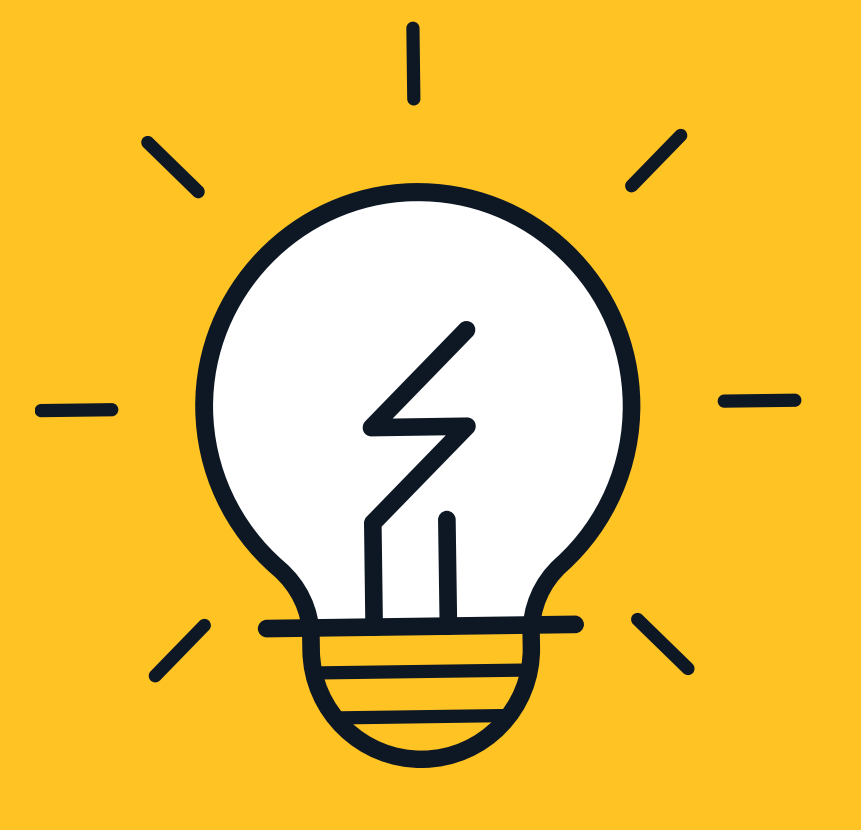

# วิธีการเข้าสู่ระบบ

WEBEX

# ผ่าน 2 ช่องทาง

สำหรับการสอบสัมภาษณ์ รอบ 5

# วันที่ 24 มิถุนายน 2563 เวลา 09.00 - 16.00 น.

**College of Religious Studies** 

### 1. <u>เข้าผ่านระบบ PC ผ่าน www.webex.com</u>

– ผู้เข้าสอบสัมภาษณ์ทุกท่าน <u>ต้องเปิดกล้อง</u> ขณะสอบสัมภาษณ์

#### 1.1 กด Join ด้านบนขวาของหน้าเว็บไซต์

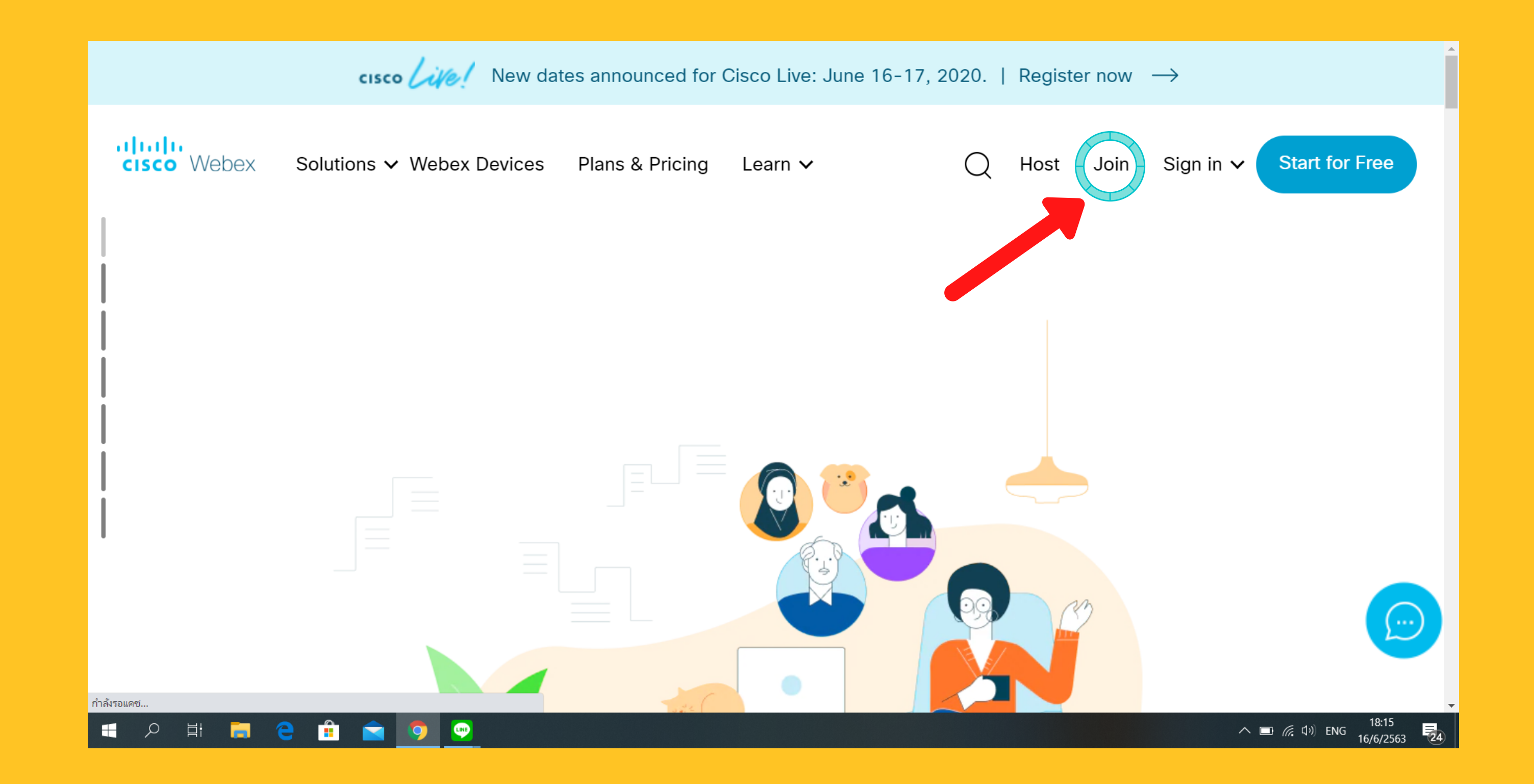

#### 1.2 กรอกเลข 574 218 238 และกด Enter เพื่อเข้า ห้องสัมภาษณ์ตามเวลาในประกาศของผู้เข้าสอบสัมภาษณ์

Join a Meeting o

Enter the meeting information

#### 1.3 เมื่อปรากฏหน้าดังกล่าว ให้กดปุ่ม Download เพื่อทำการติดตั้งแอปพลิเคชัน

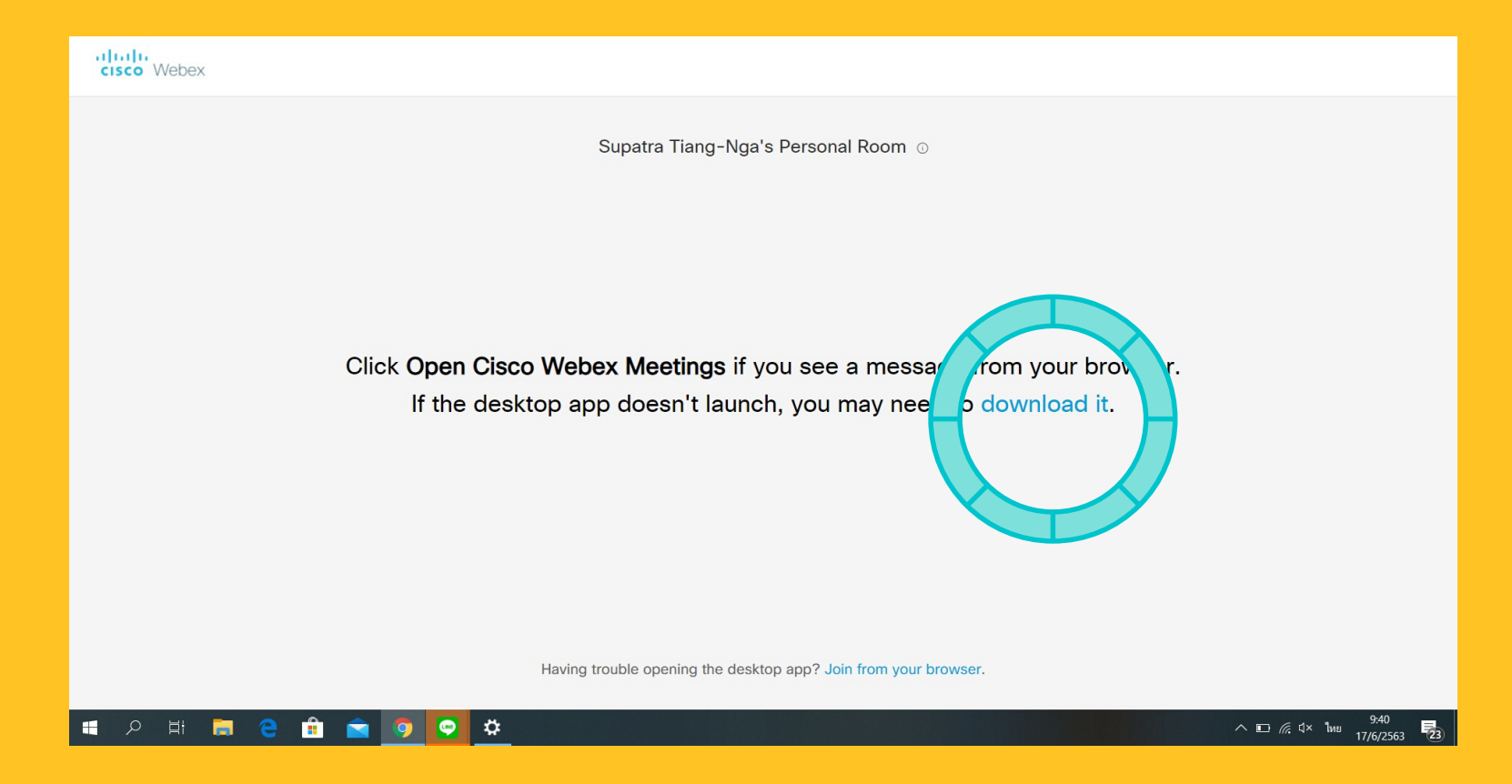

#### 1.4 ติดตั้งแอปพลิเคชัน

| cisco Webex | O Gree Weber Medicer   | × | Sign in | English $\vee$ |
|-------------|------------------------|---|---------|----------------|
|             | CISCO VYEUEA INCELINGS | ~ |         |                |
|             |                        |   |         |                |
|             |                        |   |         |                |
|             |                        |   |         |                |
|             |                        |   |         |                |

| Meet face to face. Wherever you are.                                                                                                  |                   |
|----------------------------------------------------------------------------------------------------|-------------------|
|                                                                                                    |                   |
| cisco Webex                                                                                                    |                   |
| © 2020 Cisco and/or its affiliates. All rights reserved. Help   About Cisco Webex Meetings Suite   Privacy Statement   Terms of Servi | e                 |
| # 戸田 = 2 音 < 0 < 2                                                                                                    | ∧ ⊡ ∉ ⊄× ໃ₩υ 9:47 |

### 1.5 กรอก ชื่อ–สกุล, อีเมล และกด Next

|            | 1322                 |                                  | and the second |                                    |
|------------|----------------------|----------------------------------|----------------|------------------------------------|
|            | Cisco Webex Meetings |                                  | 0 ×            |                                    |
|            | Supati               | a Tiang-Nga's Personal Ro        | om             |                                    |
| The second |                      | Enter your information           |                |                                    |
|            |                      | admin                            |                |                                    |
|            | (                    | Email address                    |                |                                    |
|            |                      | Next                             |                |                                    |
|            |                      | Already have an account? Sign in |                |                                    |
|            |                      | ·i[ii]ii<br>cisco Webex          |                |                                    |
|            | ¥                    |                                  |                |                                    |
| 🏦 🚖 🧕 🛯    | 🦻 🧕                  |                                  |                | ∧ ⊡ 🦟 ⊄× 1ив 9:49<br>17/6/2563 223 |

#### 1.6 กุด Join Meeting

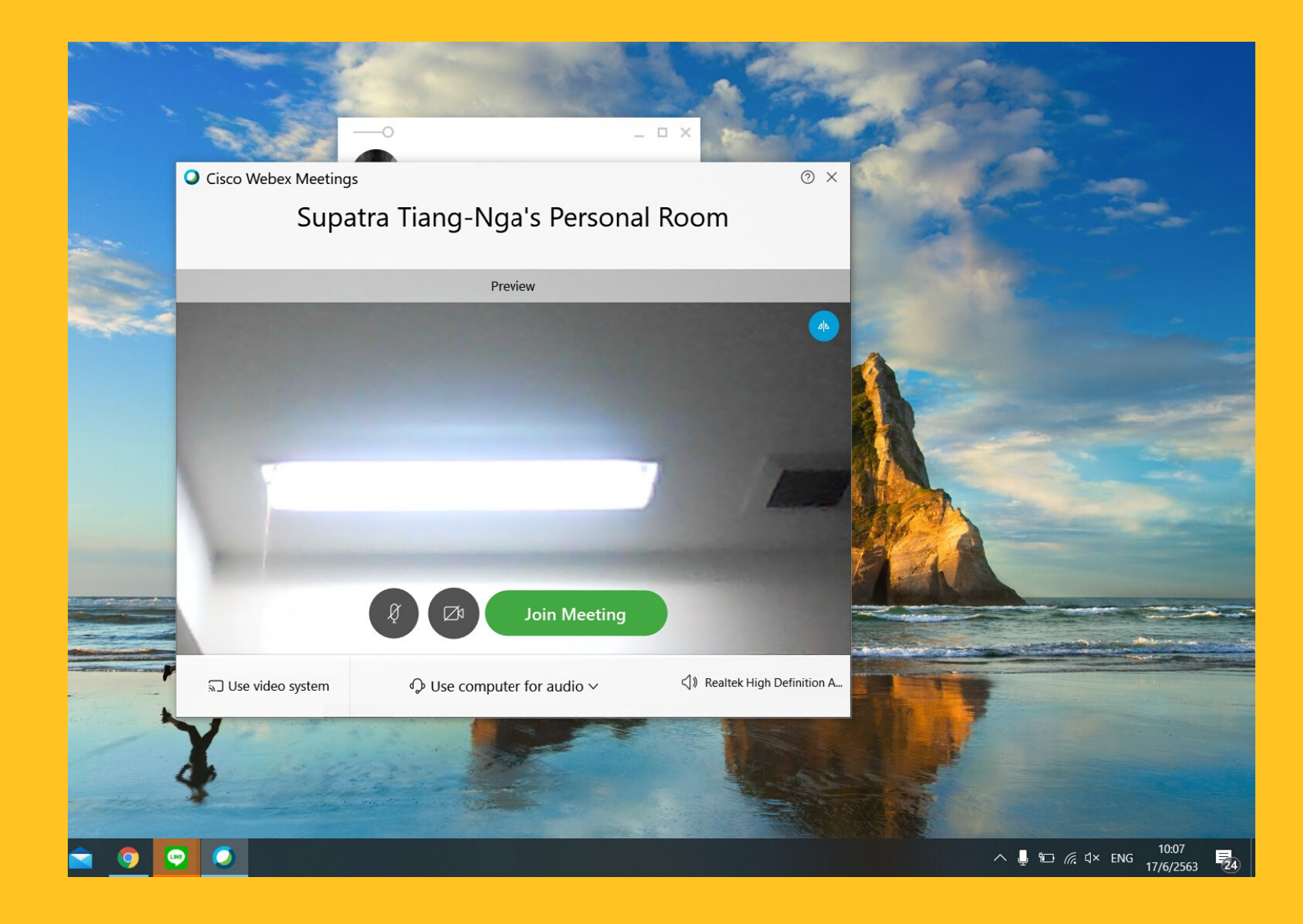

1.7 **กดปุ่ม** OK

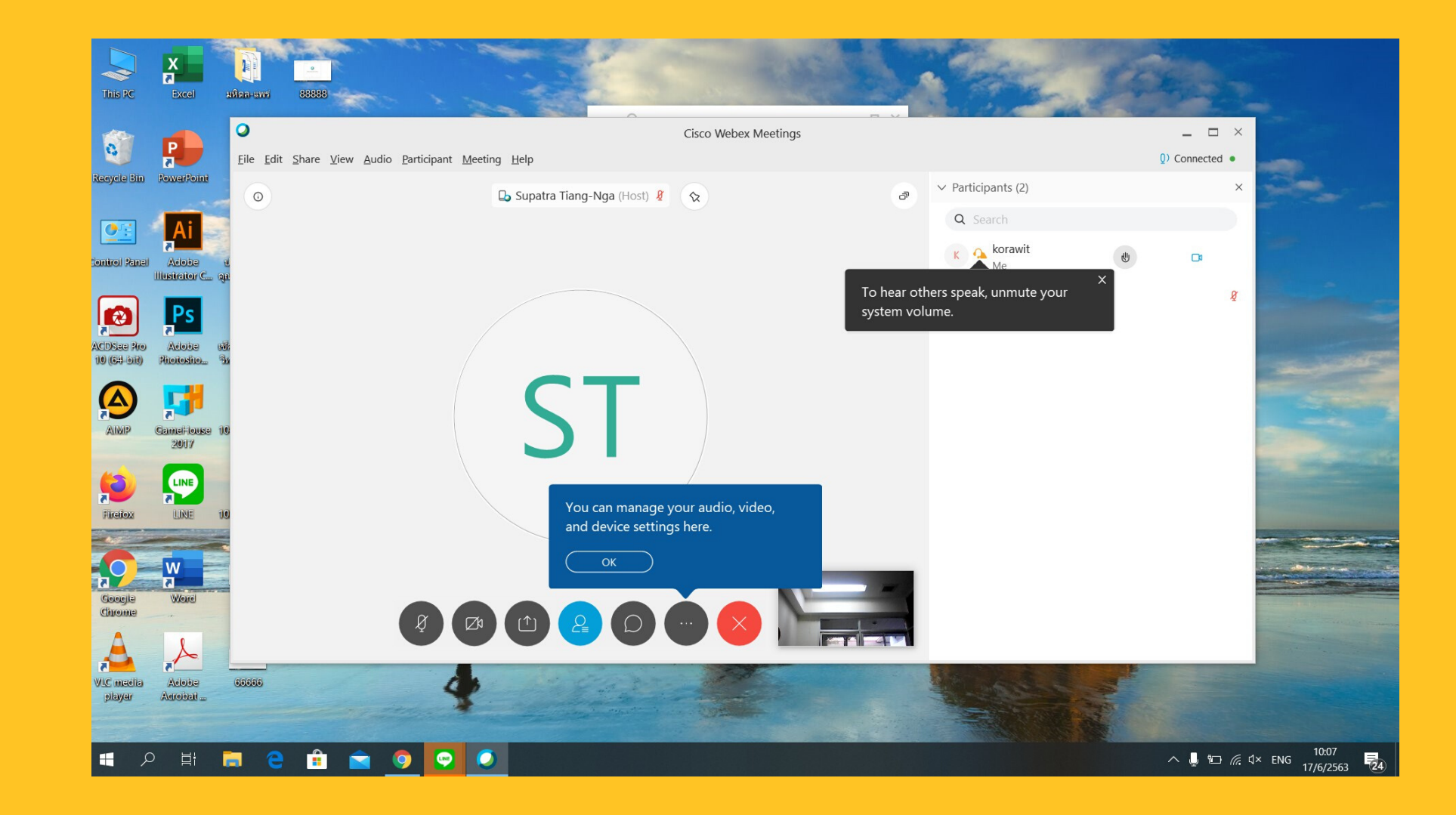

ข้อมูลจาก www.webex.com จัดทำโดย งานการศึกษา วิทยาลัยศาสนศึกษา มหาวิทยาลัยมหิดล

# <u>2. เข้าผ่าน IPAD / มือถือ</u>

#### 2.1 **ดาวน์โหลดแอปพลิเคชัน WEBEX** ผ่าน App Store / Play Store

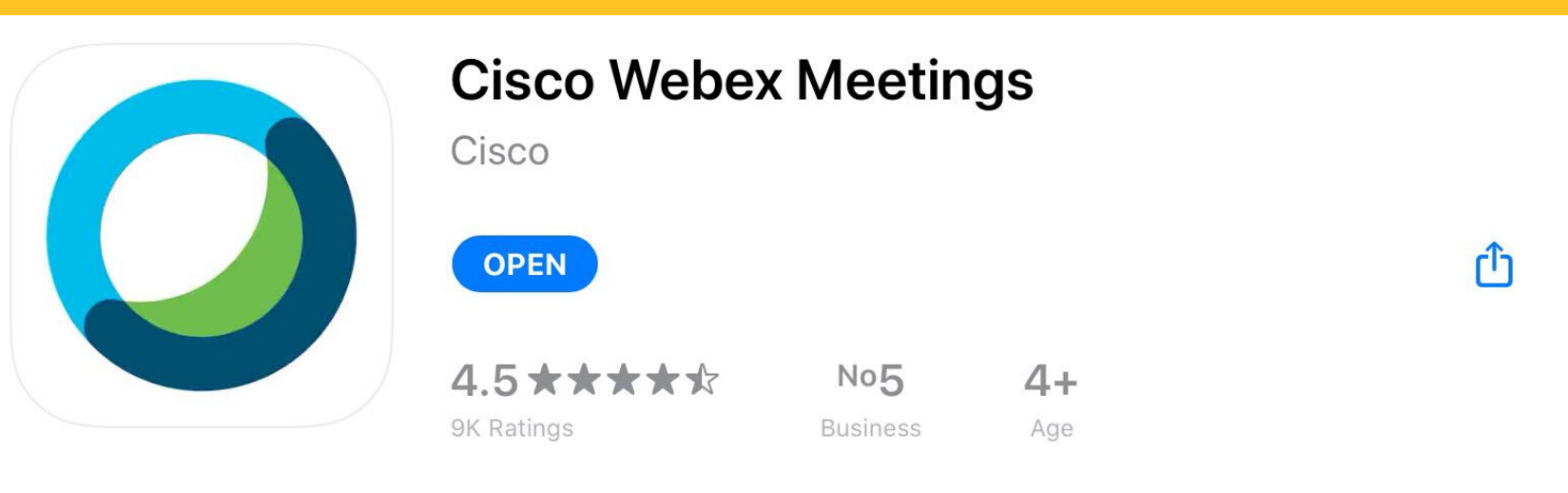

2.2 กดปุ่ม Join Meeting เพื่อเข้าห้อง สัมภาษณ์ตามเวลาในประกาศของผู้เข้าสอบ สัมภาษณ์

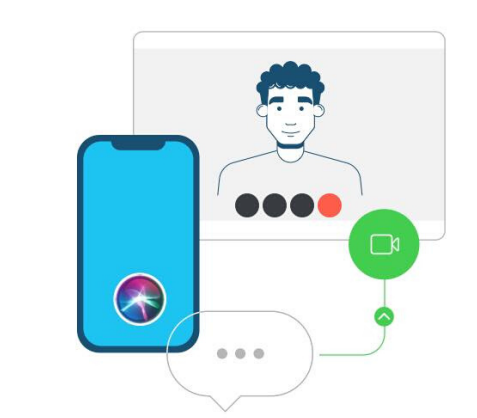

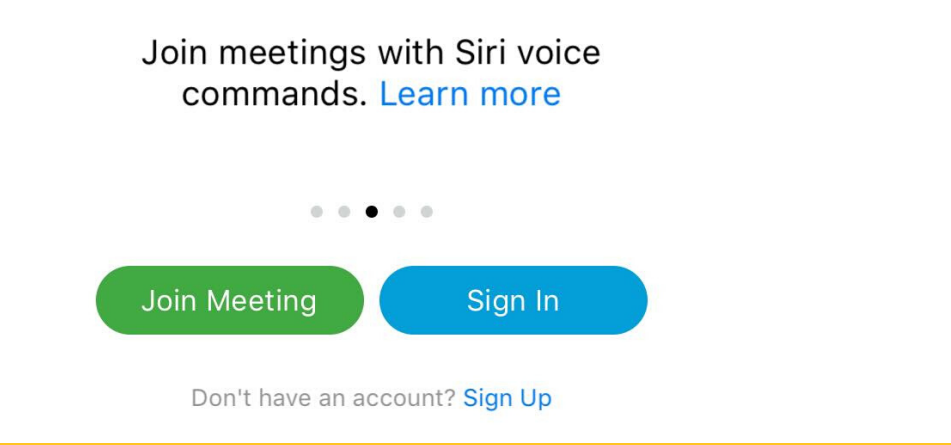

#### 2.3 กรอก เลข 574 218 238 ในช่อง Meeting Number และ กรอก ชื่อ–นามสกุล และ อีเมล์ของผู้สมัคร และกดปุ่ม Join เพื่อเข้าห้องสัมภาษณ์

| Cancel                                           | Join Meeting                                         | Join      |
|--------------------------------------------------|------------------------------------------------------|-----------|
|                                                  |                                                      |           |
| 574 218 238                                      |                                                      |           |
| If you are invited to a P<br>company.webex.com/m | ersonal Room, you can enter the URL<br>neet/username |           |
|                                                  |                                                      |           |
| @hotmail.co                                      | m                                                    | $\otimes$ |
|                                                  |                                                      |           |

## 2.4 กดปุ่ม <u>Start My Video</u> เพื่อเปิดกล้อง

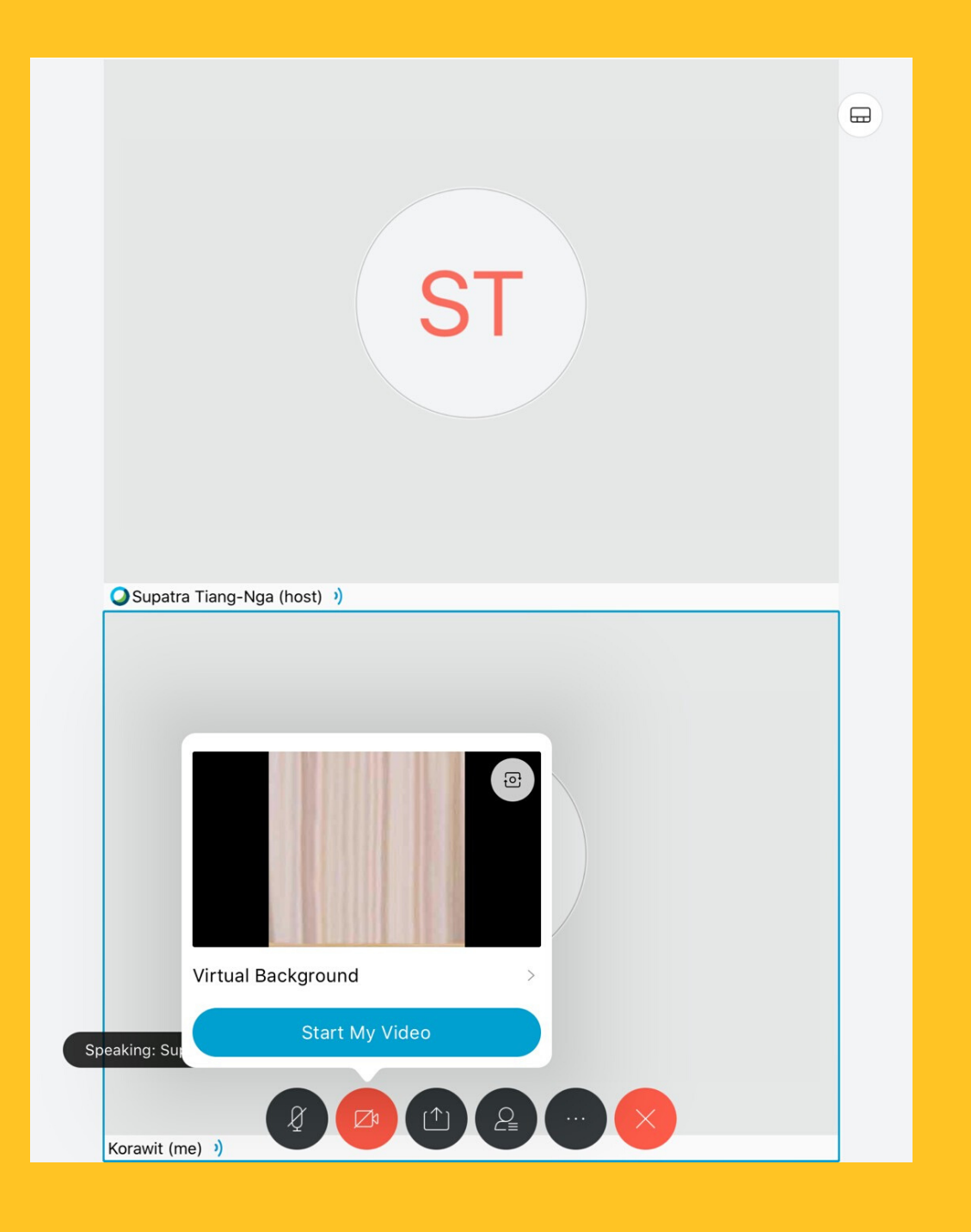

#### 2.5 เปิดไมค์โครโฟนให้ <u>เป็นสีเทา</u>

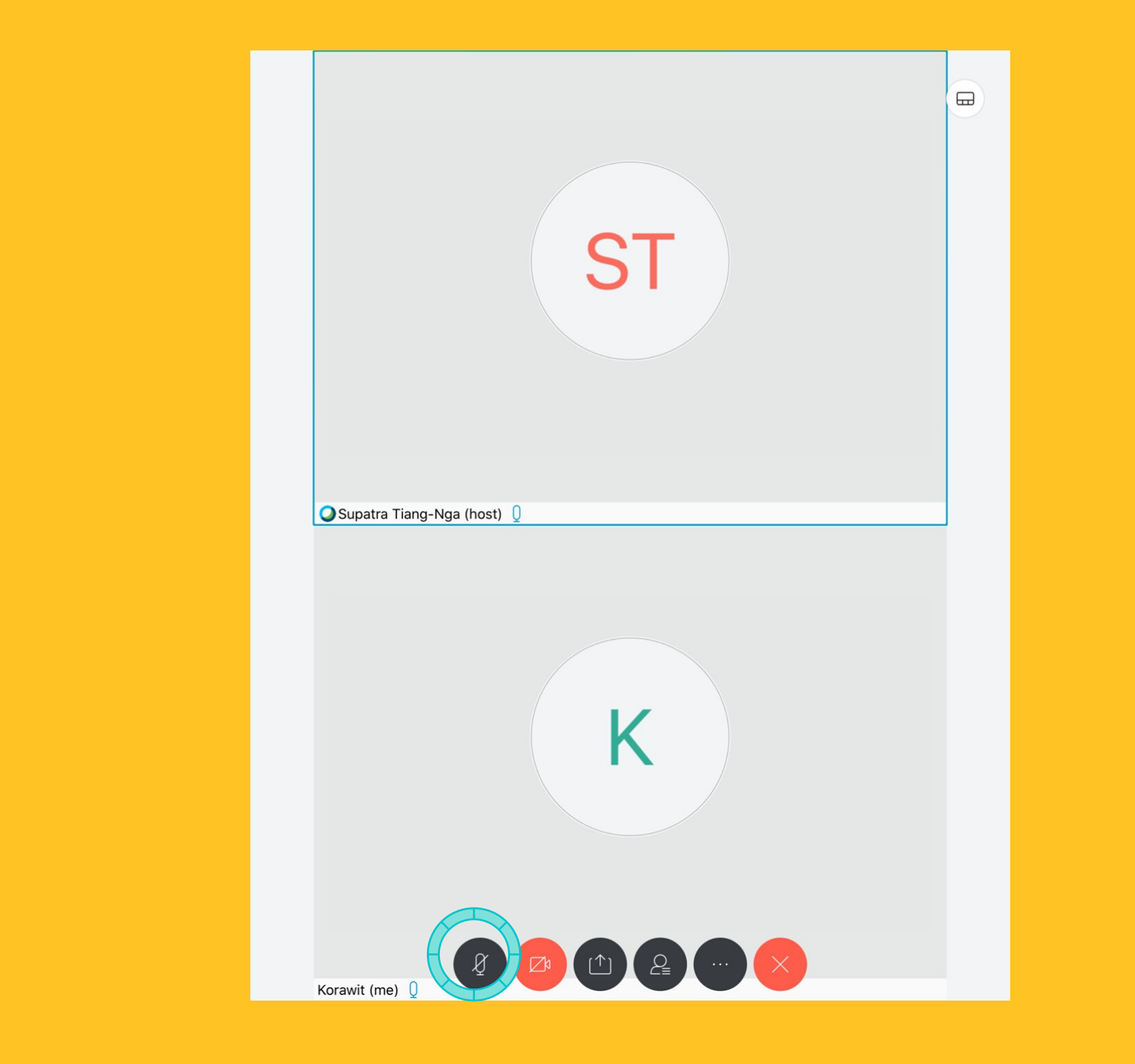

ติดต่อ 02 8002 633 หรือ 095 4235 162